# SISO-GPCIT

### GENERALIZED PREDICTIVE CONTROL

## INTERACTIVE TOOL FOR SISO SYSTEMS

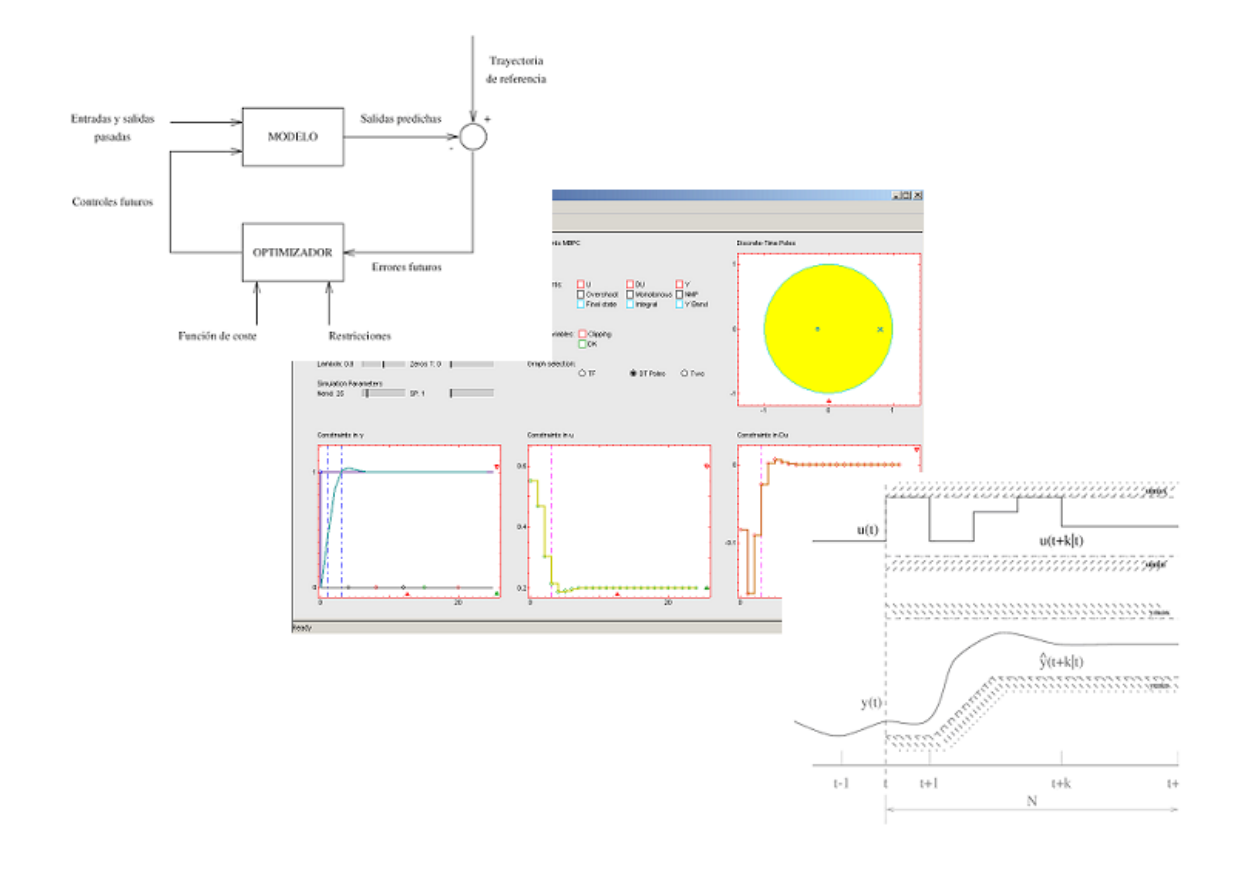

Authors: José Luis Guzmán Manuel Berenguel Sebastián Dormido Referencia al internal report:

GPCIT - Generalized Predictive Control Interactive Tool<sup>1</sup>.

© José Luis Guzmán\*, Manuel Berenguel\*, Sebastián Dormido\*\*

\* Universidad de Almería, Dpto. de Lenguajes y Computación, Área de Ingeniería de Sistemas y Automática, Ctra. Sacramento s/n, 04120 Almería, Spain. Tel. +34 950 015683, Fax. +34 950 015129, E-mail: [joguzman,beren]@ual.es.

\*\* Universidad Nacional de Educación a Distancia, D<br/>pto. de Informática y Automática, Avda. Senda del Rey n.7, 28040, Madrid, Spain. Tel<br/>.+3491 ——-, Fax.+3491 ——- , E-mail: s<br/>dormido@dia.uned.es

<sup>&</sup>lt;sup>1</sup>submitted to IEEE Control Systems Magazine - 2003

# Contents

| 1 | Inti | oduction                                           | 1  |
|---|------|----------------------------------------------------|----|
| 2 | Sec  | tions of the tool                                  | 3  |
|   | 2.1  | Graphics                                           | 3  |
|   | 2.2  | Parameters section                                 | 10 |
|   | 2.3  | Menus                                              | 16 |
| 3 | Exa  | mples                                              | 19 |
|   | 3.1  | Unconstrained case example                         | 19 |
|   | 3.2  | T-polynomial                                       | 20 |
|   | 3.3  | Constraints                                        | 21 |
|   |      | 3.3.1 Physical limitations and security contraints | 22 |
|   |      | 3.3.2 Performance constraints                      | 23 |
|   |      | 3.3.3 Constraints and stability                    | 26 |
|   |      | 3.3.4 Constraints combination                      | 29 |
|   | 3.4  | Stability issues                                   | 30 |

CONTENTS

# List of Figures

| 2.1  | Main view of the tool                                                                             | 4  |
|------|---------------------------------------------------------------------------------------------------|----|
| 2.2  | Plant + Model                                                                                     | 5  |
| 2.3  | Example of modification of $N_2$                                                                  | 5  |
| 2.4  | Example of set-point modification                                                                 | 6  |
| 2.5  | Example of including unmeasured disturbances                                                      | 6  |
| 2.6  | Example of constraints acting on the output                                                       | 7  |
| 2.7  | Control signal and control increment                                                              | 7  |
| 2.8  | Modification of $N_u$ in the control increment window $\ldots \ldots \ldots \ldots \ldots$        | 8  |
| 2.9  | Constraints in input amplitude and input increment                                                | 8  |
| 2.10 | Location of poles and zeros in the $s$ and $z$ planes $\ldots \ldots \ldots \ldots \ldots \ldots$ | 9  |
| 2.11 | Modification of the length of the simulation                                                      | 9  |
| 2.12 | Output scaling                                                                                    | 10 |
| 2.13 | Scaling of poles and zeros                                                                        | 10 |
| 2.14 | Values in the task bar                                                                            | 11 |
| 2.15 | Parameters control                                                                                | 11 |
| 2.16 | Adding poles                                                                                      | 12 |
| 2.17 | Modification of the delay                                                                         | 12 |
| 2.18 | Sliders over control parameters                                                                   | 13 |

| 2.19 | Modification of the number of set-point changes | 13 |
|------|-------------------------------------------------|----|
| 2.20 | Example of output band constraints              | 14 |
| 2.21 | Example of final state constraint               | 15 |
| 2.22 | Example of clipping                             | 15 |
| 2.23 | Menu Settings                                   | 16 |
| 2.24 | Visualizing the discretization methods          | 16 |
| 2.25 | Dialog box to modify the transfer function      | 17 |
| 3.1  | Simple Example. Initial Configuration.          | 19 |
| 3.2  | Modification of control parameters              | 20 |
| 3.3  | Disturbance rejection. T-Polynomial.            | 21 |
| 3.4  | Unstable plant. Output amplitude constraints    | 22 |
| 3.5  | Unstable plant. Input constraints               | 23 |
| 3.6  | Nonminimum phase behavior constraint            | 24 |
| 3.7  | Monotonous behavior constraint.                 | 25 |
| 3.8  | Overshoot constraint.                           | 26 |
| 3.9  | Output band constraint                          | 26 |
| 3.10 | Unstable output. Without CRHPC.                 | 27 |
| 3.11 | CRHPC activation.                               | 28 |
| 3.12 | Modification of $\lambda$ in CRHPC              | 28 |
| 3.13 | Constraints combination                         | 29 |
| 3.14 | $GPC_{\infty}strategy$                          | 30 |
| 3.15 | First stability theorem of Zhang                | 32 |
| 3.16 | Second stability theorem of Zhang               | 33 |

# List of Tables

LIST OF TABLES

# Chapter 1

# Introduction

SISO-GPCIT (Single Input Single Output Generalized Predictive Control Interactive Tool) is an interactive tool for control education developed with Sysquake ([7]). Its objective is to help the students to learn and understand the basic concepts involved in Generalized Predictive Control (GPC)[2],[3]. Using this tool the student can put into practice the adquired knowledge on this control technique using simple examples of unconstrained cases, effect of plant/model mismatch and robustness issues, disturbance rejection, effect of constraints in the design and performance of the controller, stability issues, etc. Thus, using this tool the student can better understand the underlying theory interactively. It is possible to analyse how the closed loop system response is affected by changes in different design parameters such as weighting factors  $\delta$  (on tracking errors) and  $\lambda$  (on control effort), the prediction ( $N_1$ and  $N_2$ ) and control ( $N_u$ ) horaizons, the sample time, the T-polynomial, etc. At the same time, different constraints related to physical limits or security issues, desired performance or stability can be selected and activated to see their effect on the performance of the controlled system.

This document is a tutorial of the tool. The second chapter presents a description of its main parts and how to use it. Once the user is familiarized with it, the third chapter introduces a set of examples (with increasing complexity) which objective is to facilitate the student see some interesting features of GPC. All these examples are available in the tool.

## Chapter 2

# Sections of the tool

Three types of elements can be distinguished in the tool: graphics, section of parameters and menus. The first one is composed by the different graphs that show the output and input to the system, disturbances, set-points and poles and zeros locations for both the model and the plant and in the s and z planes. On these graphs it is possible to interactively modify a lot of parameters: control and prediction horizons, graphs scaling, poles and zeros location, constraints, etc. The second set of elements allows modifying the control and simulation parameters, those corresponding to the plant and model transfer functions, as far as those constraints imposed to the system (and other options). The third set of elements is linked to the menu Settings, from which it is possible to modify the discretization method for the plant and model transfer functions, the value of the sample time, the T-polynomial, the values of the transfer function coefficients of the plant and the model, select automatic or manual scaling of figures, accessing this tutorial and load different illustrative examples. A general view of the tool can be seen in figure 2.1. In what follows, the different elements of the tool are described.

### 2.1 Graphics

In this part of the tool several graphs containing the output of the system, the control signal and control increments, the plant and model poles and zeros locations, both in s and z planes are shown.

The figure located at the lower left part of the screen 2.1 shows the output of the system with the name *Constraints y*. Several elements differentiated in shape and color are shown:

• Both the output of the *real plant* (in green color) and that of the model (in orange color) are displayed. This distinction allows analysing the system response in the face of modeling errors (see figure 2.2).

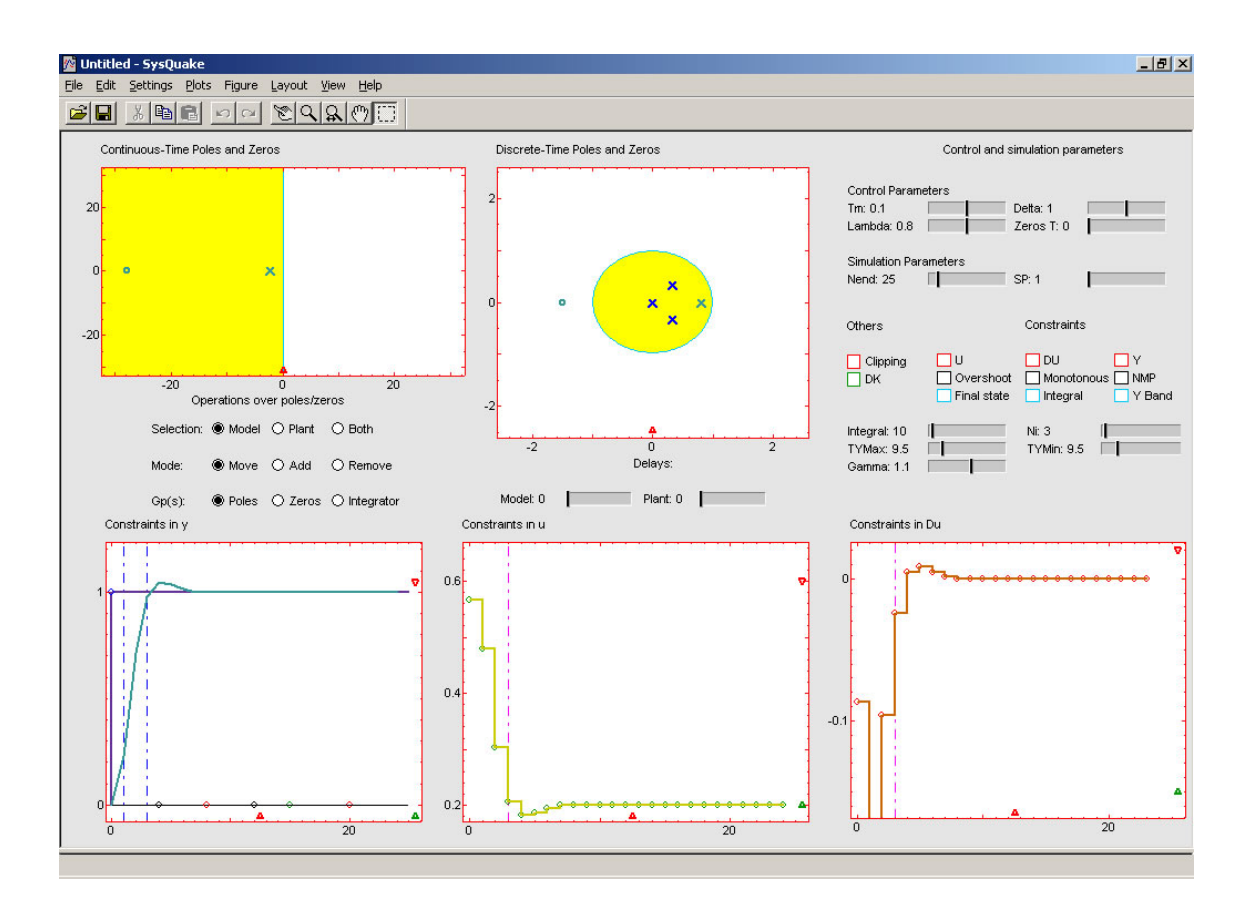

Figure 2.1: Main view of the tool

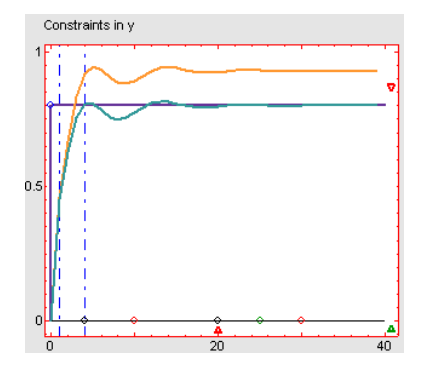

Figure 2.2: Plant + Model.

• Two dotted blue vertical lines represent the *prediction horizons*  $N_1$  and  $N_2$ . To modify the value of each of them it is only required to place the mouse pointer over them and drag them to the left or to the righ, to decrease or increase their values. An example in which the upper prediction horizon is modified is shown in figure 2.3, where it can be seen how the system response changes when  $N_2$  is modified from 4 to 8 sample times.

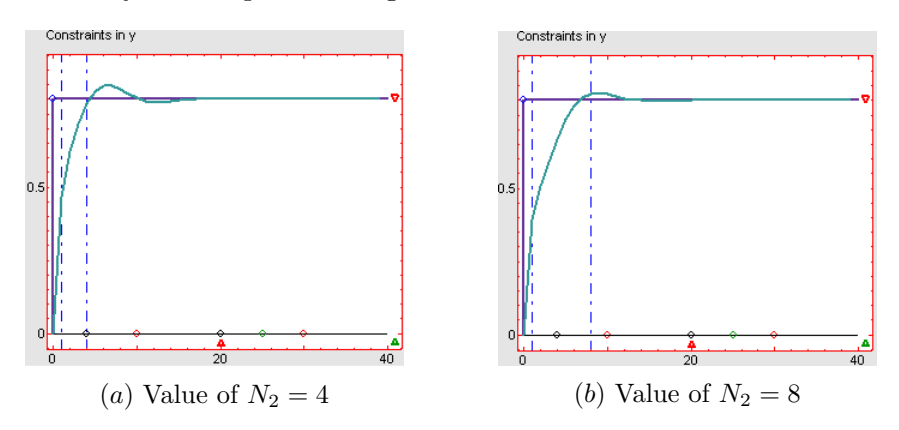

Figure 2.3: Example of modification of  $N_2$ 

- Another element is the set-point, represented as a step using violet color. A small circle of the same color is placed over this curve in the place corresponding to the sample time in which the step is produced. Using this circle it is possible to modify both the amplitude and the time instant in which the step is introduced, in the same way explained with the prediction horizons, that is, using the mouse pointer and dragging it vertically (amplitude modification) or horizontally (modification of the step time). Figure 2.4 shows an example of set-point modification.
- Over the y = 0 line a set of small circles can be observed, used to generate unmeasured disturbances in the form of step (black circles), impulse (red circles) and noise (green circles). By modifying their vertical position the amplitude of the selected disturbance can be changed, and modifying their horizontal position the instant from which the disturbance acts on the output of the system can be changed. The activation of the step and impulse disturbances is immediate. To incorporate the noise disturbance, a *checkbox*

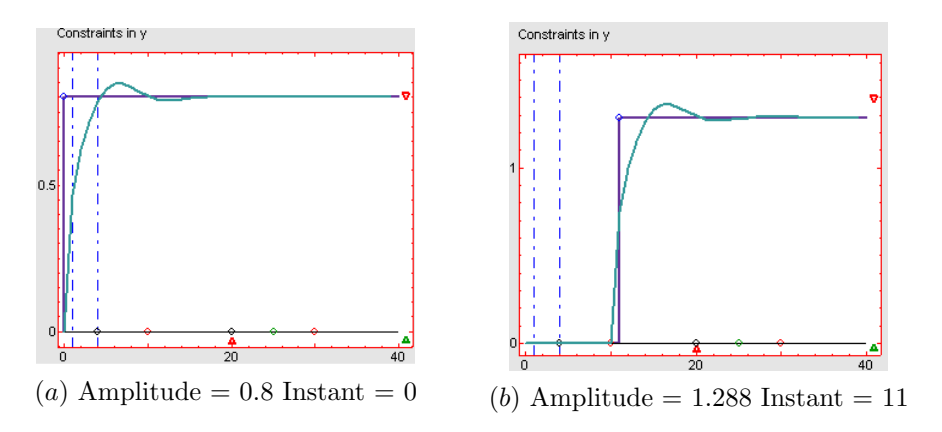

Figure 2.4: Example of set-point modification

has to be activated in the *parameters control block*, as will be commented in the next section. An example of step disturbances in sample times 13 and 24 with amplitudes 0.293 and 0.007 respectively is shown in figure 2.5. In the instant 29 an impulse of amplitude 0.493 is also introduced and finally a noise disturbance of amplitude 0.1943 is activated in the 35 sample time. The composition of all these signals is shown as a black dotted line.

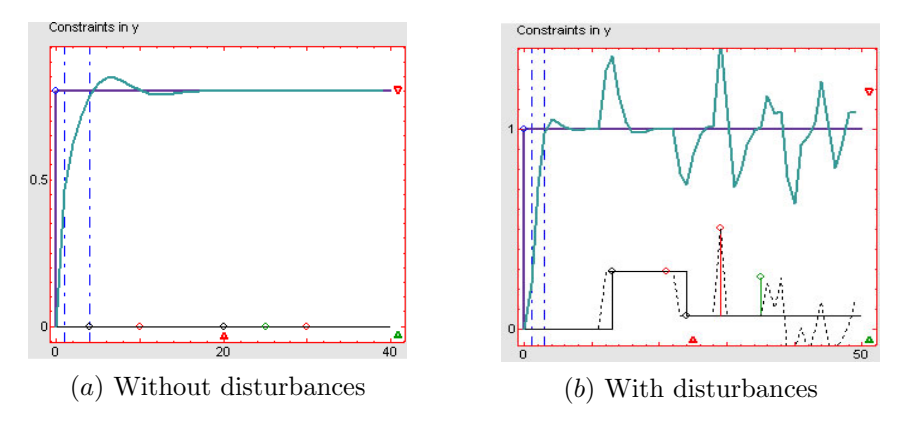

Figure 2.5: Example of including unmeasured disturbances

• The rest of modifiable elements are the following constraints: output amplitude constraints, final state constraints and band constraints. When those constraints are activated in the corresponding *checkboxes* (see section 2.2) their values are represented using horizontal, vertical and exponential lines respectively, being possible to modify their values/positions by dragging them vertically (output amplitude and band) or horizontally (final state). The modification of the band constraint is carried out using the circles that appear at the end of those curves, while the rest can be moved by selecting and dragging any point of the lines, as was previously commented in the case of prediction horizons. The output amplitude constraints are represented by two red horizontal lines (figure 2.6 (*a*)), those of the final state with two cyan vertical lines (figure 2.6 (*b*)) and those of band type with two curves of the same colour with an exponential shape

#### 2.1. GRAPHICS

(first order system step response) (figure 2.6 c).

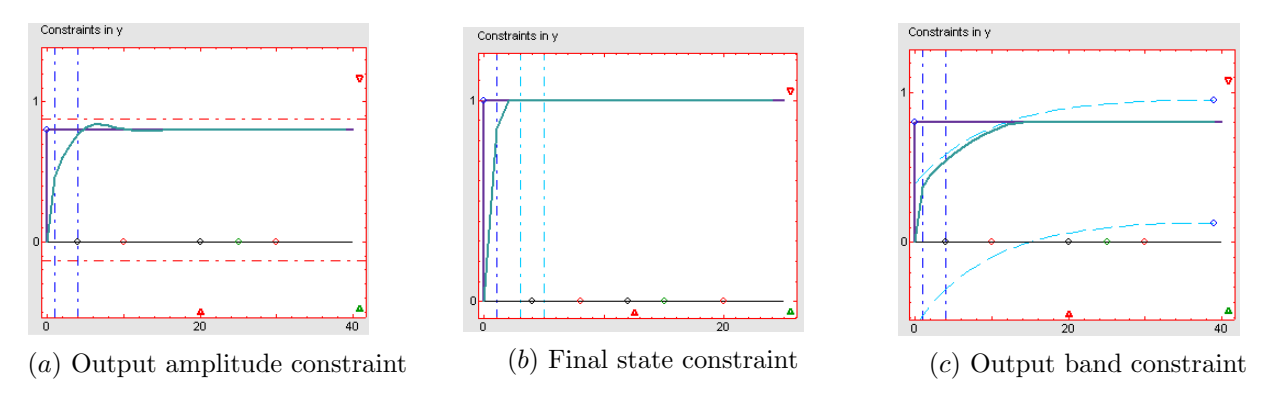

Figure 2.6: Example of constraints acting on the output

The other graphics that are included in the tool allow the visualization of the **control** signal and its increment (resulting from the minimization of the GPC cost function). Such graphs are those appearing in figure 2.1 named *Constraints in U* and *Constraints in DU* respectively. The different elements shown in these graphs are:

• The input of the system (control signal) is represented in light green color, while the control increment is represented in brown color, as it is shown in figures 2.7 (a) and 2.7 (b) respectively.

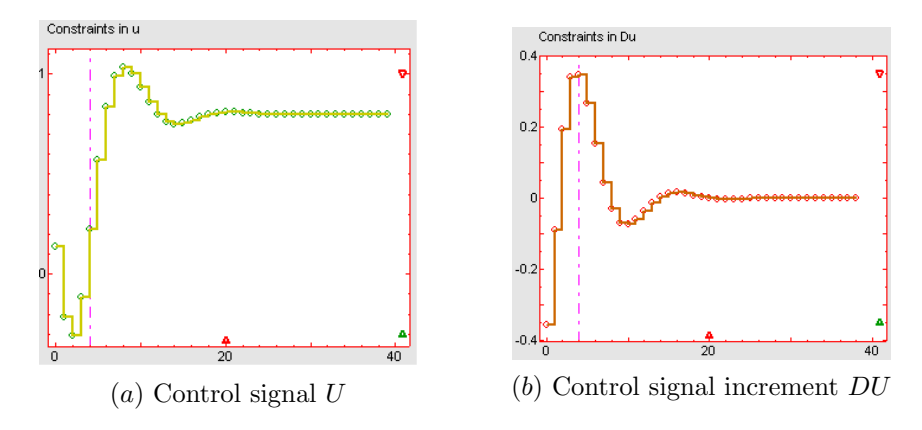

Figure 2.7: Control signal and control increment

- In both figures a vertical magenta line represents the *control horizon*. To modify its value it is only necessary to place and drag the mouse pointer over this line, being possible to increase or decrease its value. An example of a change from 3 to 9 sample times is shown in figure 2.8.
- When the constraints in the input amplitude and increment signals are activated (or the *clipping* option), their maximum and minimum values are represented by two horizontal

![](_page_15_Figure_1.jpeg)

Figure 2.8: Modification of  $N_u$  in the control increment window

lines in both graphics, in the same way the output amplitude constraint is represented in the *Constraints in Y* graph. In this way, by modifying the position of these horizontal lines, the value of the associated constraint is changed. Those constraints can be appreciated in figure 2.9.

![](_page_15_Figure_4.jpeg)

Figure 2.9: Constraints in input amplitude and input increment

Two more graphics are shown in the tool: those corresponding to the location of poles and zeros both in the s and z planes (figure 2.10), as far as the T-polynomial roots and the closed-loop system poles. These graphics have the name *continuous-time poles and zeros* and *discrete-time poles and zeros*. The poles are represented using the  $\times$  symbol and the zeros using  $\circ$ . The poles and zeros of the plant are of green-blue color and those of the model in orange color, using the same color convention that for the dynamical evolution of the plant/model in figure 2.2. The closed-loop system poles are shown in the z plane in blue color and the roots of the T-polynomial are represented using small black squares. It is possible to modify the location of poles and zeros in the s plane. To do so, the user has to place the mouse pointer over the desired pole or zero and drag it to the desired location. At the same time the location of the pole or zero is changed in the graph corresponding to the s plane, the change is simultaneously produced in the z plane graph and in the figures in which the time response of the system is represented. Regarding the relation between

#### 2.1. GRAPHICS

the continuous-time and discrete-time representations, different discretization methods are at hand in the menu *Settings*, as it is shown in section 2.3.

![](_page_16_Figure_2.jpeg)

Figure 2.10: Location of poles and zeros in the s and z planes

There are three elements in the Constraints Y, Constraint U and Constraint DU graphics which role has not been commented yet: two red and one green triangles. These are useful for allowing manual scaling of the figures (modification of the **length of the simulation** and **y-axis scaling**). The red triangle close to the x-axis allows modifying the final time of the simulation. By clicking with the left mouse buttom on the rigth hand of the triangle the final time will be increased and decreased if clicking on the left hand of the triangle. When this action is performed in any one of the graphs, the value is automatically updated in the other ones. An example can be observed in figure 2.11.

![](_page_16_Figure_5.jpeg)

(b) Simulation time of 80 sample instants

Figure 2.11: Modification of the length of the simulation

The green and red triangles that are placed on the right hand of each graph allow modifying the y-axis scale. By clicking on the upper part of this triangle the scale is augmented from the actual value. The scale is diminished when clicking on the lower part. The green triangle operates inversely. Another way of using these triangles is placing the mouse over them and dragging displacing to the desired place: to the left or to the right to modify the length of the simulation and upstair/downstair to modify the scale. Figure 2.12 presents an example of their use.

![](_page_17_Figure_2.jpeg)

Figure 2.13: Scaling of poles and zeros

In the graphs showing the location of poles and zeros in the s and z planes also appears a small red triangle in the x-axis. When clicking on the righ the scale is augmented and diminished when clicking on the left. An example can be found in figure 2.13.

To end this section, it is convenient to mention that for all the manipulable elements placed in the graphics, when the mouse pointer is placed over them, their value is shown in the lower **task bar** of the tool. For certain elements only their value is shown, as happens with the prediction and control horizons, value of poles and zeros, constraints, etc., while for other both their value and the time instant in which their values are reached are shown, as is the case for disturbances. An example is shown in figure 2.14. It is worthwhile to comment that the effect that any change performed on these parameters is automatically updated in all the graphs and elements in the tool.

### 2.2 Parameters section

As it was previously commented, this section of the tool allows modifying a lot of parameters, as far as to activate or desactivate a number of options shown in figure 2.2. Four categories

![](_page_18_Figure_1.jpeg)

Figure 2.14: Values in the task bar

can be distinguished: Process parameters, control and simulation parameters, Constraints and Others.

|                                                          | Control Parameters                          |
|----------------------------------------------------------|---------------------------------------------|
|                                                          | Tm: 0.1 Delta: 1                            |
|                                                          | Lambda: 1 Zeros T: 0                        |
| Selection:  Model  Plant  Both                           | Simulation Parameters Nend: 40 SP: 1        |
| Mode:  Move  Add Remove                                  | Others Constraints                          |
| Gp(s):      Poles      Zeros      Integrator     Delays: | Clipping U DU Y DK Overshoot Monotonous NMP |
| Model: 0 Plant: 0                                        | Final state Integral Y Band                 |
|                                                          | Integral: 10 Ni: 4                          |
|                                                          | TYMax: 9.5 TYMin: 9.5 Gamma: 1.1            |
|                                                          |                                             |

Figure 2.15: Parameters control

The first category, **Process parameters**, is shown in the left part of figure 2.2. Using this section it is possible to modify both the plant and model dynamics. A set of *radiobuttons* permits moving, adding or removing poles, zeros and integrators of the model and the plant. As it can be observed in the figure, the radiobuttons are divided in three blocks, the first of them indicating the objective over which the changes will be performed (model, plant or both); the second indicating the operation (move, add or remove) and the third the element over which the operation is carried out (pole, zero or integrator). The use of this section consists on selecting the desired option in each one of the three groups and carrying it out on the *Continuous-time poles and zeros* graph. For instance, to add a ple to the plant it should

be only necessary to select in the first group the option *Plant*, *Add* in the second and *Poles* in the third. After this selection, the mouse pointer can be placed on the location in which the insertion of the pole has to be performed in the *s* plane and then a single click of the left mouse button will perform the action. This example is shown in figure 2.16.

![](_page_19_Figure_2.jpeg)

Figure 2.16: Adding poles

Below the radiobuttons two *sliders* can be found allowing the change of the delay of the plant and the model independently. The use of sliders consists of clicking with the left mouse button on the left or on the righ of the black thin vertical bar appearing in each of them, to increase or decrease its value. Another way is to place the mouse over the vertical bar and, maintaining the left mouse buttom pressed, perform a displacement to the left or to the right. An example of the modification of the delay is presented in figure 2.17, where a change in the delay of the model from 1.1 to 1.4 sampling instants is performed.

![](_page_19_Figure_5.jpeg)

Figure 2.17: Modification of the delay

Another category is **Control and simulation parameters**, shown in the right upper part of figure 2.2, helping the user to modify control and simulation parameters. The first group of this category is *Control parameters*, in which GPC control parameters are changed:

#### 2.2. PARAMETERS SECTION

 $\lambda$  (control effort weighting factor),  $\delta$  (tracking error weighting factor), Tm (sample time) and T-polynomial (to enhance robustness against unmodelled disturbances and dynamics). These parameters are shown in figure 2.18. The effect of the variation of those parameters will be studied in the section devoted to show some examples.

| Control Parameters |            |  |
|--------------------|------------|--|
| Tm: 0.2            | Detta: 0.9 |  |
| Lambda: 3.2        | Zeros T: 0 |  |

Figure 2.18: Sliders over control parameters

The other group of this category is *Simulation Parameters*, from which it is possible to modify the final time of the simulation (*Nend*) and the number of set-point step changes (*SP*). Regarding the first one, an increase or decrease of the simulation time will produce the same effect that if this change should be performed in the graphics using the red triangle placed on the x-axis, as was commented in the previous section (figure 2.11). Then, when this parameter is modified in the graphs its value is automatically updated in the sliders and vice versa. The another slider allows modifying the number of set-point changes, in such a way that each time this values is increased or decreased, the changes in set-point are produces in the graph *Constraints y*. Figure 2.19 shows the results of changing from one to three changes in set-point As it can be seen, a new circle is generated for each step change induced in the set-point signal in the sample instant corresponding to the change in the signal. By displacing these circles, the amplitudes and instants of change can be modified (figure 2.4.

![](_page_20_Figure_5.jpeg)

Figure 2.19: Modification of the number of set-point changes

The following category is **Constraints**, corresponding with a set of checkboxes placed under the title *Constraints* in figure 2.2 and the sliders below these. This set of checkboxes allows activating the different constraints used in the GPC framework. The correspondence among the nomenclature and the complete denominations of the constraints are shown in table 2.1. The study of constrained GPC will be done in the section devoted to explain some examples. Here, only a brief description of how the user can activate and modify the different constraints is included.

| Name checkbox | Constraint denomination                         |
|---------------|-------------------------------------------------|
| U             | Input amplitude constraint                      |
| DU            | Input increment constraint                      |
| Y             | Output amplitude constraint                     |
| Overshoot     | Overshoot constraint                            |
| Monotonous    | Monotonous behavior constraint. Avoid kick-back |
| NMP           | Avoid nonminimum phase behavior constraint      |
| Final State   | Final state constraint                          |
| Integral      | Integral constraint                             |
| Y Band        | Output band constraint                          |

Table 2.1: Constraints included in the tool and checkbox correspondences.

The activation of the U, DU, Y, Final state and Y Band constraints, automatically produces the appearance of horizontal lines or curves (for output band) in the corresponding graph. The first two will appear in Constraints U and Constraints DU respectively, and the last three constraints in Constraints Y, as was commented in the previous section. Figures 2.6 and 2.9 present some examples. Figure 2.6c shows the case for output band constraints in an step response exponential form (first order system) which amplitude is modifiable by accessing the circles on the right part of them and the time constant by using the sliders TMax and TMin for the upper and lower curves respectively. These sliders represent the a parameter in a first order representation given by  $G(s) = \frac{b}{\frac{a}{a}s+1}$ . An example is shown in figure 2.20.

![](_page_21_Figure_4.jpeg)

(a) Initial situation. Tmax = 9.5, Tmin = 9.5 (b) Final situation. Tmax = 24.4, Tmin = 18.5

Figure 2.20: Example of output band constraints

In the same way, for the constraints *Overshoot* or *Integral* there exist a series of sliders that allow modifying the value of the associate values. In the *Overshoot* case, a slider for the *Gamma* parameters is included, to determine the percentage of allowed overshoot. For the *Integral* constraint, two sliders are at hand to modify the valued desired for the integral of the output (*slider Integral*) and the horizon over which this constraint has to be fulfilled  $(N_i)$ .

When activating the constraint of *Final State* two vertical cyan lines appear in the graph *Constraints in y* representing the horizons  $[N_m, N_m + m]$  for which the error has to be zero

![](_page_22_Figure_1.jpeg)

Figure 2.21: Example of final state constraint

![](_page_22_Figure_3.jpeg)

Figure 2.22: Example of clipping

(figure 2.21). Finally, the *Monotonous* and *NMP* constraints avoid (when activated) allow avoiding oscillatory and nonminimum phase behavior. Notice that each time a constraint is activated, these are introduced within the optimizer that tries to minimize the *GPC* cost function J subject to such constraints.

The last category (**others**) is composed by two checkboxes, one of them associate to the *clipping* parameter, that permits activating the saturation of the control signal using the same horizontal lines that for the U and DU constraints. An example is shown in figure 2.22 (in following sections it will be observed the difference between clipping the control signal or integrating them in the design stage of the GPC algorithm. The another checkbox named dk activates the noise disturbance affecting the output of the system. The green circle in the line y = 0 of the graph *Constraints in Y*, allows modifying the time instant and the amplitude of the noise disturbance, but this only will affect the output if the corresponding checkbox is active.

### CHAPTER 2. SECTIONS OF THE TOOL

![](_page_23_Picture_1.jpeg)

Figure 2.23: Menu Settings

### 2.3 Menus

The third and last section of the tool is  $men\acute{u}$  Settings, that is placed in the menu bar of the tool. To access the options it is necessary to place the left mouse buttom over it, obtaining the result shown in figure 2.23.

![](_page_23_Figure_5.jpeg)

Figure 2.24: Visualizing the discretization methods

As it can be seen in the figure, the menu is divided into four parts separated by a horizontal

|                                |       | ×    |
|--------------------------------|-------|------|
| Transfer Function[[num] [den]] |       |      |
| riansis i anotori((ran))(asil) |       |      |
|                                |       |      |
| [0.4,11,1572][1,2,2314]        |       |      |
|                                |       |      |
| 1                              |       |      |
|                                | Cance | і ок |
|                                |       |      |

Figure 2.25: Dialog box to modify the transfer function

line. The first part has several discretization methods Zero-Order Hold, Bilinear, Bilinear with Prewarping, Forward Rectangle, Backward Rectangle y Pole/Zero Matching. The default method is Zero-Order Hold. In any time it is possible to change the method and the result will be updated in all the elements of the tool. Moreover, in the Discrete-Time Poles graph, the zone of the z plane in which the discretized poles will be placed is represented in yellow color (related to stability issues). An example is shown in figure 2.24.

The second group of this menu shows four dialog boxes to allow modifying the plant and model transfer functions, the T-Polynomial and the sample time (*Continuos Transfer-Function Model..., Continuos Transfer-Function Plant..., T Polynomial...* and *Sample Time...*). The three dots indicate that when selecting any of these elements a dialog box will appear to allow performing the desired operation. When selecting any of the two first options the appearing dialog box will allow introducing or modifying the transfer function in continuous time of the model and the plant, in vectorial/polynomial form following the Matlab conventions. An example of this dialog is shown in figure 2.25. The other two options open dialog boxes to modify the T polinomial (including its value in vectorial/polynomial form) and in the case of the sample time the actual value is shown, being modifiable from the dialog box.

A set of examples are available below this menu (see next section) to allow studying different control situations.

At the bottom (last group of options), if the first option *Autoscale* is on, the scale of all graphics is automatically updated; on the other hand (off) the scale is manual. When this occurs several triangles appear in the graphs and the scale is changed dragging over them. The second option (*Show close-loop poles*)allows showing or hiding the closed loop roots in the Discrete Poles/Zeros plot. The last option (*Tutorial*) opens a web page using the default browser, and shows this tutorial in html and pdf formats.

## Chapter 3

# Examples

The objective of this chapter is to show a battery of examples that facilitate the student to study, practice and understand the acquired knowledge on *GPC*. Such examples are presented in incremental level of difficulty. All are available in the menu *Settings* of the tool, as was previously commented.

### 3.1 Unconstrained case example

The first simple example is extracted from the text of Camacho and Bordons [1] in which, the objective is to see how the selection and variation of the GPCD tuning knobs  $(N_1, N_2, N_u, \lambda, \delta)$  affect the system performance without taking constraints into account. The process is described by:

$$(1 - 0.8z^{-1})y(t) = (0.4 + 0.6z^{-1})u(t - 1) + \frac{e(t)}{\Delta}$$
(3.1)

where  $C(z^1)$  is considered equal 1 (without noise polynomial), the prediction and control horizons  $N_1 = 1$ ,  $N_2 = 3$ ,  $N_u = 3$  and the weighting factors  $\lambda = 0.8$  and  $\delta = 1$ . For this controller configuration the results obtained can be seen in 3.1.

![](_page_26_Figure_7.jpeg)

Figure 3.1: Simple Example. Initial Configuration.

By modifying the values of the parameters using the interface, the effect on closed-loop performance can be analysed. Figure 3.2 (a) shows the effect of reducing the control horizon in two sample instants, while figure 3.2 (b) presents the results for the configuration  $N_1 = 1$ ,  $N_2 = 5$ ,  $N_u = 1$ ,  $\lambda = 10$  and  $\delta = 1$ .

![](_page_27_Figure_2.jpeg)

Figure 3.2: Modification of control parameters

This example is an excellent starting point to put into practice the basic achieved concepts on GPC.

### 3.2 T-polynomial

As it has been commented by several authors [3],[8],[5], the use of the T polynomial improves the robustness of the GPC controller in the face of modelling errors and unmodelled disturbances. An example where the disturbance rejection problem is analyzed can be found in [?], and it has been included in the tool under the denomination of *T*-polynomial. The plant is described by  $G(z^{-1}) = \frac{0.1z^{-1}+0.2z^{-2}}{1-0.9z^{-1}}$  and for a configuration defined by  $N_1 = 1$ ,  $N_2 = 10, N_u = 1, \lambda = 0$  and  $\delta = 1$  the response shown in figure 3.3 (a) is obtained. By using the tool, two disturbances are included, one of step shape with amplitude 0.25 in the instant 34 and the other of random noise after instant 77, where for a value of T = 1 the result shown in figure 3.3 (b) is obtained. In this figure it can be seen how the error in the face of load changes is corrected very fast, but the control signal posses a high variance inducing continuous oscillations in the output. To improve this behavior,  $T = 1 - 0.8z^{-1}$  can be used, deteriorating the load disturbance rejection but reducing the variance of the control signal (figure 3.3(c)).

![](_page_28_Figure_2.jpeg)

(c) Output with disturbances.  $T = 1 - 0.8z^{-1}$ 

Figure 3.3: Disturbance rejection. T-Polynomial.

### 3.3 Constraints

One of the principal features of predictive control is the possibility of including constraints in the design process of the controller. These can be associate to physical limitations or security issues, and even they can be used for performance objective. The nature of GPC allows anticipating the constraints violation, that could lead the system to unstability. In what follows, a set of examples are included to show the main characteristics of these constraints.

#### 3.3.1 Physical limitations and security contraints

This set of constraints is constituted by those affecting the amplitudes of the input and output of the process. In order to show the results achievable with these constraints, an open loop unstable plant has been selected, which is described by  $\frac{s^2+6.13s+48.04}{s^2-13.86s+48.04}$ . Using GPC it is possible to obtain a stable closed-loop system for this process for tuning knobs  $N_1 = 1$ ,  $N_2 = 4$ ,  $N_u = 4$ ,  $\lambda = 1$  and  $\delta = 1$  using a sample time of 0.1 seconds, as it is shown in figure 3.4 (a).

![](_page_29_Figure_3.jpeg)

(b) Output amplitude constraints.  $Y_{max} = 0.8$  and  $Y_{min} = 0.0$ 

Figure 3.4: Unstable plant. Output amplitude constraints

- Output amplitude constraints: this constraints determines the maximum and minimum values within which the output signal must lie. As it can be seen in figure 3.4 (a), the output of the process suffers from small oscillations in the transient dynamic evlution. Using this kind of constraint it is possible to eliminate such oscillations using a maximum and minimum limiting values of 0.8 and 0.0 respectively (see figure 3.4 b).
- Input constraints: these constraints allow establishing the maximum and minimum values of both the input amplitude and input increment. In figures 3.5 (a) and (b) two examples showing the use of these constraints are included. A typical industrial practice consists of saturating (clipping) the control signal when this violates the physical ranges of the control equipment, sometimes leading to unstability as it is shown in figure 3.5 (c), where the saturation limits have been the same used for  $U_{max}$  and  $U_{min}$  in the previous example. In order to let the students analyse the effect of saturation in the

#### 3.3. CONSTRAINTS

tool, this can be activated by using the *clipping* checkbox. This example was suggested by Prof. Camacho from the Seville University. This example has been included in the menu *Settings* of the tool under the name of *Physical Security Constraints*.

![](_page_30_Figure_2.jpeg)

Figure 3.5: Unstable plant. Input constraints

### 3.3.2 Performance constraints

The optimal operating points in industry usually lie near the constraints because of economical reasons. There are a set of constraints in GPC that permit not only establish limits within which selected variables must lie, but also avoid undesired behaviors to improve the performance. There are a variety of phenomena in the dynamics of the systems that are not desirable and their suppression usually lead an overall system improvement. Some of these phenomena are nonminimum phase behavior, *kick-back* responses, oscillations, etc. These types of behavior can be avoided by including constraints (sometimes leading to feasibility problems). In the same way, it is also possible to impose desired characteristics to the dynamical response of the system; for instance, that the output evolution is always within a band, that the output integral matches a determined value after a prescribed time, etc. A set of examples is included in what follows to analyze the effect of these constraints.

• Nonminimum phase constraints: this type of behavior is observed when applying a step input to the system and the transient evolution of the system is in opposite direction that the steady-state value. An example has been used from [1] and it has been included in the menu Settings of the tool with the denomination Non-minimum Phase. The process is given by  $G(s) = \frac{1-s}{s+1}$ . The output of the system for  $N_1 = 1$ ,  $N_2 = 30$ ,  $N_u = 10$ ,  $\lambda = 0.1$ ,  $\delta = 1$  and a sample time of 0.3 seconds can be observed in figure **3.6** (a). By activating this constraint to avoid such kind of behavior the result shown in figure **3.6** (b) is obtained. The activation of this constraint is performed using the NMP checkbox in the parameters group.

![](_page_31_Figure_3.jpeg)

(b) Avoiding nonminimum phase behavior.

Figure 3.6: Nonminimum phase behavior constraint.

• Monotonous behavior constraint: many systems present an oscillatory behavior during the rising phase of the transient, that is, before reaching the steady-state regime (kickback). To appreciate this phenomenon, an example extracted from [1] has been used, with a plant given by  $G(s) = \frac{50}{s^2+25}$ . For a sample time of 0.1 seconds and  $N_1 = 1$ ,  $N_2 = 11$ ,  $N_u = 11$ ,  $\lambda = 50$  and  $\delta = 1$  the closed-loop output presented in figure 3.7 (a) is obtained. By activating the monotonous checkbox in the constraints section such

#### 3.3. CONSTRAINTS

behavior is suppressed, as it is shown in figure 3.7 (b). This example is included in the tool under the denomination Oscillatory behavior.

![](_page_32_Figure_2.jpeg)

Figure 3.7: Monotonous behavior constraint.

- Overshoot constraint: under several circumstances it is necessary or desirable to suppress such behavior or reduce to a desired value. An example is mobile robotics, where for a robot moving around obstacles an overshoot could give rise to collision. To show the effect of this constraint, the same plant used in the physical and security limits section has been used. Figure 3.4 (a), shows the oscillatory response. To limit overshoot, the overshoot constraint can be activated using the overshoot checkbox, obtaining the result shown in figure 3.8 (a) for Gamma = 1.1 and in figure 3.8 (b) for Gamma = 1.01, where it can be seen how the overshoot has practically disappeared.
- Output band constraint: this constraint is useful when it is desirable to limit the dynamical evolution of the system within a band. For instance, in the food industry it is normal that in some operations a temperature profile must be followed within determined tolerances. This kind of requisite can be included in the control system using the output band constraints, as shown in figure 3.9 where the result of the application of this kind of constraint to the example presented in figure 3.4 (a) is shown. The shape of the bands is that of the step response of a first order system.
- Integral constraint: There are several situations in which, more than requiring the output to exactly follow a set-point, it is required that the integral of the output is limited within a determined time range. An example can be found in the case of protected crops climate control, where desired temperature integrals I must be achieved

![](_page_33_Figure_1.jpeg)

![](_page_33_Figure_2.jpeg)

Figure 3.9: Output band constraint.

for different periods. This constraint can be activated using the corresponding *Integral* checkbox in the parameters section of the tool. The I value desired for the value of the integral and the horizon in which the value must be satisfied can be modified using the sliders *Integral* and  $N_i$  respectively.

### 3.3.3 Constraints and stability

One of the techniques relating stability with constraints is CRHPC (Constrained Receding-Horizon Predictive Control) [4], that explicitly uses final state constraints to guarantee closedloop stability. The predicted output of the system are imposed to track the reference during

#### 3.3. CONSTRAINTS

a number of sample times m after a determined horizon  $N_m$ . Some degrees of freedom of the future control signals are used to fit such constraint while the others are used to minimize the cost function. To illustrate the effect of this constraint, a set of examples extracted from [4] are shown. The first of them is a system described by  $G(z^1) = \frac{-z^{-1}+2z^{-1}}{1-1.5z^{-1}+0.7z^{-2}}$  where the closed loop system for  $N_1 = 1$ ,  $N_2 = 11$ ,  $N_u = 4$ ,  $\lambda = 10^{-6}$  and  $\delta = 1$  is unstable as can be seen in figure 3.10. In (a) it can be observed how the output of the system is unstable and in (b) how the closed loop system roots lie out of the unitary circle.

![](_page_34_Figure_2.jpeg)

(b) Poles out of the unitary circle.

Figure 3.10: Unstable output. Without CRHPC.

By activating the final state constraint with  $N_m = 4$  and m = 3 the system can be stabilized as shown in figure 3.11 (a). To activate this constraint in the tool, it is only required to activate the *Final state* checkbox. As it was commented in the previous chapter,  $N_m$  and m are modifiable from the *Constraints in Y* graph accessing the dotted vertical cyan lines.

In [4] it can be observed that for small values of  $\lambda$  the effect of modifying  $N = N_2 = N_u = N_m$  does not affect the system output, as can be seen in figure 3.11 (b). Nevertheless, small modifications in  $\lambda$  produce an immediate effect as shown in figure 3.12. When  $\lambda$  is increased, the oscillations and velocity of the system response decrease. This example has been included in the tool under the denomination *Constraints and Stability CRHPC*.

![](_page_35_Figure_1.jpeg)

![](_page_35_Figure_2.jpeg)

Figure 3.12: Modification of  $\lambda$  in CRHPC.

### 3.3.4 Constraints combination

The tool can also be used to see how a combination of constraints affect the closed-loop system performance of any linear system. The same plant used in the case of *Physical Security Constraints* has been used in this section. Figure 3.13 (a) shows the unconstrained output evolution for  $N_1 = 1$ ,  $N_2 = 4$ ,  $N_u = 4$ ,  $\lambda = 1$  and  $\delta = 1$ . In the first case, the overshoot constraint has been included with  $\Gamma = 1$  with input increments constraints (max and min) of 0.256 and -0.459, obtaining the result shown in figure 3.13 (b). When applying such constraints the *kick-back* phenomenon is produced, being possible to suppress by activating the monotonous behavior constraint, as shown in figure 3.13 (c).

![](_page_36_Figure_3.jpeg)

(c) Incorporation of monotonous behavior constraints.

Figure 3.13: Constraints combination

### 3.4 Stability issues

As pointed out by Maciejowski [6] predictive control, using the receding horizon idea, is a feedback control policy. There is therefore a risk that the resulting closed loop might be unstable, mostly in the presence of constraints. Some examples can be shown in [9]. The tool has the possibility of showing the roots of characteristic polynomial and therefore to study the stability of GPC. One of the technique that can be tested in the tool is  $\text{GPC}\infty$  [10], which is a compromise between the LQ law obtained with infinite horizons and finite horizon strategies where by an infinite upper costing horizon is still used but the control horizon is reduced to a finite value (mean-level control is, for example, a special case of  $\text{GPC}\infty$  where only one future control increment is postulated). An example extracted from [10] of the application of this technique has been included in the tool (menu Settings under the demomination *Constraints and Stability GPC*  $\infty$ ) with the transfer function  $G(z^{-1}) = \frac{2z^{-1}-1}{1-1.5z^{-1}+0.7z^{-2}}z^{-4}$ . A mean-level control is shown in figure 3.14 (a) for  $N_2 = \infty$  (when using the tool, a sufficiently high value has been selected) and  $N_u = 1$ . To show the effect of modifying control parameters, a change from 1 to 3 in the control horizon is shown in figure 3.14 (b). Notice that, in the simulation the value of infinite for the final prediction horizon cannot be included, using a value of 100 as a good approximation.

![](_page_37_Figure_3.jpeg)

Figure 3.14:  $GPC_{\infty}strategy$ .

Other interesting theorems, as those developed by Zhang [12],[11] can be practically demonstrated to the students using the tool. The first of this theorems says:

1. Assume that the system is open-loop stable, if  $N_u = 1$  and  $\lambda = 0$ , then there exists  $N_0$ 

#### 3.4. STABILITY ISSUES

so that GPC system is stable for all  $N_2 \ge N_0$ . For testing this theorem the Simple example available in the tool has been used. Figure 3.15 (a) shows the response of the system with  $N_1 = 1, N_2 = 1, N_u = 1, \lambda = 0.8$  and  $\delta = 1$  where  $\lambda \ne 0$ . The response for the same configuration but with  $\lambda = 0$  is shown in figure 3.15 (b) where the closed loop system is unstable. Using the theorem the value for  $N_0$  must be found, and this value has been set to 2. When  $N_2 \ge N_0$  the system is stable as can be seen in Figure 3.15 (c).

The second theorem says that:

1. To stable plant, if  $N_u = 1$ , then there exists  $N_0$ , so that the closed-loop system is stable when  $N2 - N1 \ge N0$ . To test this theorem, the Non-minimum phase example available in the menu Settings of the tool has been used. With  $N_1 = 1, N_2 = 6, N_u = 1, \lambda = 0.3$ and  $\delta = 1$  the system is unstable as it is shown in Figure 3.16 (a). It can be proved that modifying the value of  $\lambda$  the system stability is not reached as can be seen in Figure 3.16 (b). Figure 3.16 (c) shows that a value for  $N_0 = 6$  has been found and with  $N_2 = 7$ and  $N_1 = 1$  the system is stable.

![](_page_39_Figure_1.jpeg)

(c) Stable system for  $N_2 \ge N_0 = 2$ .

Figure 3.15: First stability theorem of Zhang

![](_page_40_Figure_1.jpeg)

Figure 3.16: Second stability theorem of Zhang

# Bibliography

- [1] E.F. Camacho and C. Bordóns, *Model predictive control*, Springer, 1999.
- [2] D.W. Clarke, C. Mohtadi, and Tuffs P.S., Generalized predictive control parts i and ii, Automatica 23 (1987), no. 2, 137–160.
- [3] D.W. Clarke and C. Mohtadi, Properties of generalized predictive control, Automatica 25 (1989), no. 6, 859–875.
- [4] D.W. Clarke and R. Scattolini, Constrained recending-horizon predictive control, IEE Proc. Pt. D. 138 (1991), no. 4, 347–354.
- [5] D.W. Clarke, Designing robustness into predictive control, (1991).
- [6] J. Maciejowski, Constrained predictive control, Academic Press, 2000.
- [7] Y. Piguet, Sysquake: User manual, Clerga, 2000.
- [8] B.D. Robinson and D.W. Clarke, Robustness effects of a prefilter in generalised predictive control, IEE Proc. Pt. D. 138 (1991), no. 1, 1–8.
- [9] J. A. Rossiter, Model based predictive control: A practical approach, CRC Press, 2003.
- [10] P.O.M. Scokaert, Constrained predictive control, Phd thesis, University of Oxford, 1994.
- [11] J. Zhang and Y. Xi, Some gpc stability results, Int. J. Control 70 (1998), no. 5, 831–840.
- [12] J. Zhang, Property analysis of gpc based on coefficient mapping, IFAC 13th Triennial World Congress, San Francisco C (1996), no. 5, 457–462.